Livro de consulta

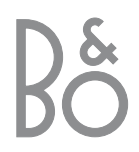

## Índice do Livro de consulta

A informação que se segue é um índice do conteúdo do Manual de consulta com a referência das páginas:

- Como configurar o BeoVision 1, 4
- Ligar os cabos do televisor, 5
- Ligar um videogravador, 6
- Ligar um descodificador, 7
- · Ligar um controlador de descodificadores,
- Ligar um DVD 1, 9

8

- Sistema áudio com o BeoVision 1, 10
- Distribuir o som e as imagens com o BeoLink, 12
- Configurar o BeoVision 1 numa divisão de ligação, 14
- Configurar o BeoVision 1 pela primeira vez, 16
- Registar equipamento suplementar, 18
- Editar programas de televisão (TV) sintonizados, *20*
- Ressintonizar ou adicionar programas, 24
- Regulação das posições do televisor, 26
- Escolher a língua dos menus, 27
- Ajustar as definições de som, 28
- Ajustar as definições de imagem, 30
- Acertar a hora e a data, 31
- Ligar e desligar o BeoVision 1
   automaticamente, 32
- O sistema do código PIN, 34
- Como tratar do BeoVision 1, 36
- Painel de operação e de terminais directamente no televisor, 37
- Painel de terminais na parte de trás do televisor, 38
- Se tiver instalado um videogravador BeoCord V 8000..., 40
- Se tiver um Set-top Box Controller..., 44
- Para sua informação..., 48

### A chave para a utilização do BeoVision 1

- 4 Utilizar o comando à distância Beo4
- 5 Utilizar os menus
- 5 Utilizar os menus no ecrã

#### Ver televisão

- 6 Percorrer programas sintonizados
- 6 Ver a lista de todos os programas
- 7 Ajustar o formato da imagem
- 7 Rodar o BeoVision 1 para a esquerda ou para a direita

#### Ajuste do som

- 8 Regular ou retirar completamente o som
- 8 Mudar o tipo de som ou a língua
- 9 Ajustar o balanço das colunas e escolher a combinação de colunas

#### Procurar informações no Teletexto

- 10 Navegar no Teletexto
- 11 Criar ou apagar páginas MEMO
- 11 Utilizar páginas MEMO

#### Utilizar Grupos de programas

- 12 Seleccionar programas num Grupo
- 12 Criar Grupos
- 13 Mover programas dentro de um grupo

## A chave para a utilização do BeoVision 1

#### Utilizar o comando à distância Beo4

Observe os princípios básicos do comando à distância Beo4 e experimente-os. Cada um dos botões está explicado abaixo.

\*Consulte o Livro de consulta do Beo4 para obter informações sobre como adicionar funções suplementares às indicadas no visor do Beo4.

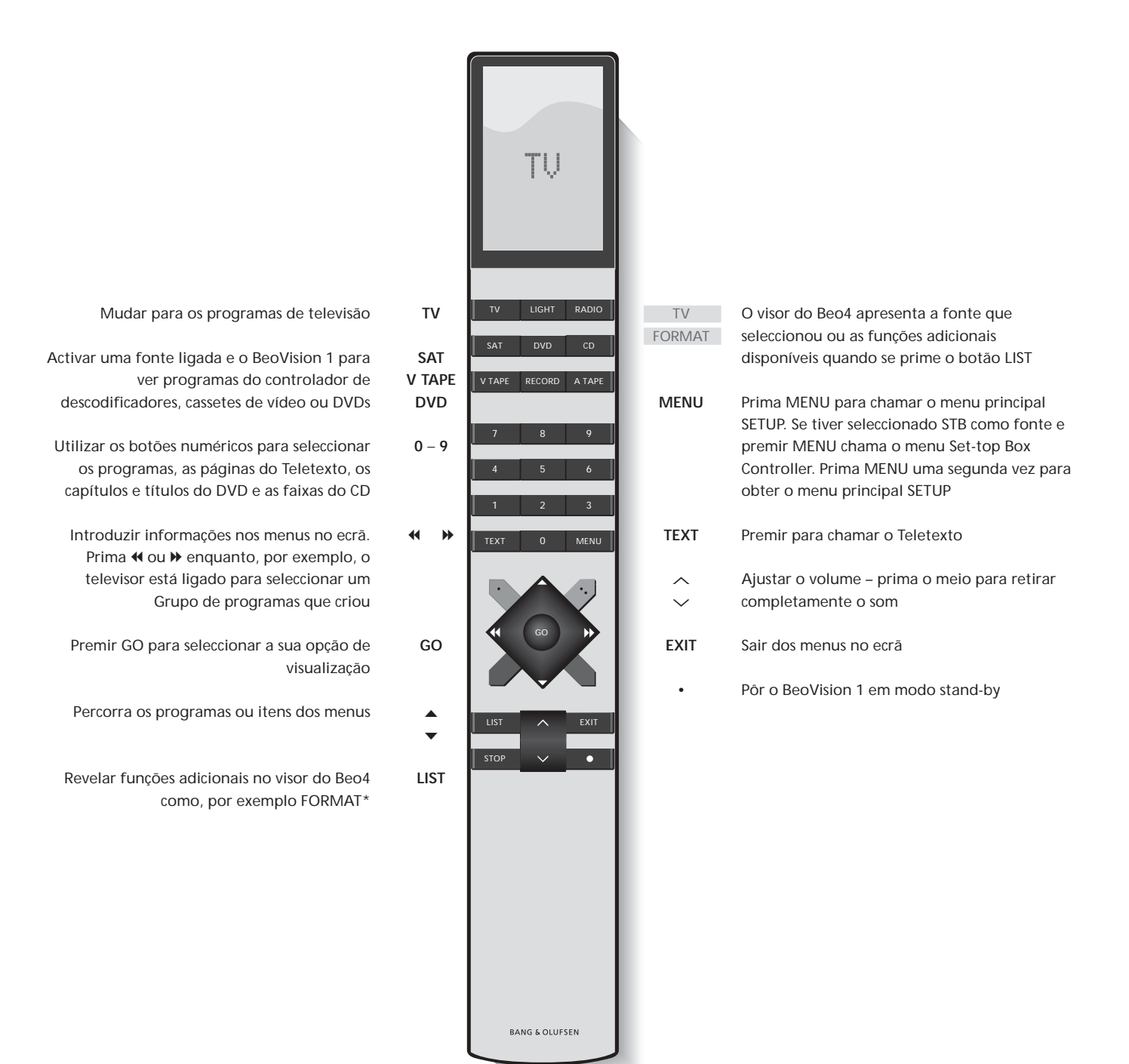

#### Utilizar os menus

Os menus no ecrã do BeoVision 1 dão-Ihe acesso a uma série de opções diferentes. Quando entra no sistema de menus, o primeiro menu disponível é o menu SETUP.

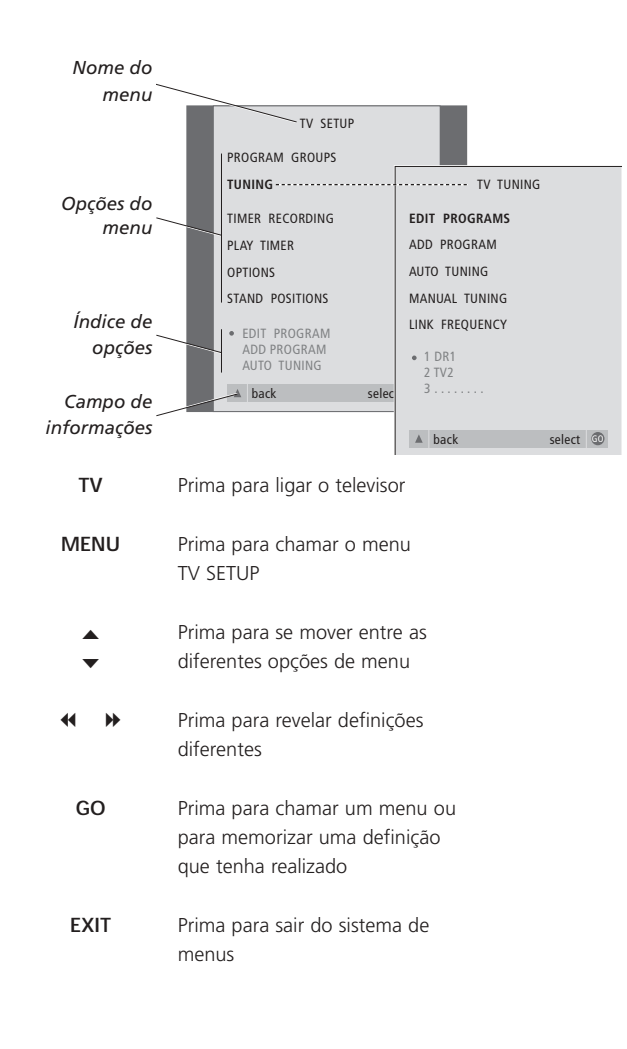

#### Os menus no ecrã

Os menus no ecrã mantêm-no informado da fonte que seleccionou, etc.

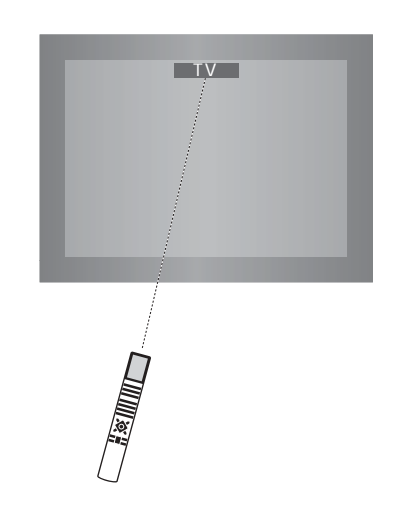

## Ver televisão

Pode encontrar um programa de televisão que esteja sintonizado no BeoVision 1 de quatro maneiras...

- Percorrendo todos os programas sintonizados;
- Utilizando as teclas numéricas para introduzir o número do programa que pretende;
- Chamando uma lista de todos os programas sintonizados;
- Seleccionando um Grupo de programas. Consulte o capítulo Utilizar Grupos de programas para obter mais informações.

Enquanto vê televisão também pode ajustar o formato da imagem e rodar o BeoVision para a esquerda ou para a direita.

#### Percorrer programas sintonizados

Para começar a ver televisão, prima TV no comando à distância Beo4. O televisor muda automaticamente para o último programa que viu.

| тν     | Prima TV para ligar o BeoVision 1                                                                                      |
|--------|----------------------------------------------------------------------------------------------------|
| ▲<br>▼ | Prima ▲ ou ▼ para percorrer os<br>programas de televisão<br>disponíveis                                                |
| 1 – 9  | Utilize as teclas de 1 a 9 para<br>introduzir o programa de<br>televisão que pretende ver                              |
| SAT    | Prima outro botão de fonte, por<br>exemplo, SAT, para mudar para<br>os programas do controlador de<br>descodificadores |

Ao premir 0 pode comutar entre o programa de televisão actual e programas anteriores.

#### Ver a lista de programas

Escolha uma fonte, por exemplo TV, e prima e mantenha premido GO no comando à distância Beo4 para chamar uma lista completa dos programas de televisão disponíveis. Pode ainda chamar uma lista de programas dos Grupos de programas.

| TV     | Prima para ligar o televisor                                                 |
|--------|------------------------------------------------------------------------------|
| BBC    |                                                                              |
| GO     | Prima e mantenha premido para<br>chamar a lista de programas de<br>TV        |
| ▲<br>▼ | Percorra no sentido ascendente<br>ou descendente os programas<br>disponíveis |
| GO     | Prima para chamar o programa<br>escolhido ou                                 |
| 0 - 9  | digite o número do programa<br>que pretende ver                              |

## Chame a lista de programas de um Grupo específico...

| TV<br>BBC                              | Prima para ligar o televisor                                                               |
|----------------------------------------|--------------------------------------------------------------------------------------------|
| <ul><li>✓ →</li><li>MY GROUP</li></ul> | Prima ◀ ou ➡ repetidamente<br>para percorrer os Grupos                                     |
| GO                                     | Prima para chamar o Grupo<br>escolhido                                                     |
| GO                                     | Prima e mantenha premido para<br>chamar a lista de programas para<br>este Grupo            |
| ₩ ₩                                    | Prima <b>≪</b> ou <b>≫</b> para ver as listas<br>de programas de todos os outros<br>Grupos |

NOTA! Consulte o Manual de consulta separado para obter mais informações sobre como sintonizar programas de televisão. Os programas do controlador de descodificadores só estão disponíveis se o BeoVision 1 estiver equipado com um Set-top Box Controller incorporado e se tiver um controlador de descodificadores ligado.

#### Ajustar o formato da imagem

O formato da imagem que escolher é mudado no ecrã de acordo com a sua escolha, isto é, para imagem de ecrã panorâmico 16:9 ou para a imagem standard 4:3. O formato de imagem que escolher não fica memorizado. Quando muda para um programa diferente ou quando desliga o BeoVision 1, o formato de imagem standard 4:3 é restaurado.

| LIST   | Prima repetidamente até                                                                                                    |
|--------|----------------------------------------------------------------------------------------------------|
| FORMAT | FORMAT aparecer no visor do<br>Beo4                                                                                                  |
| 1 – 2  | Prima 1 ou 2 para seleccionar<br>um formato de imagem:<br>FORMAT 1 para uma imagem em<br>4:3, ou FORMAT 2 para uma<br>imagem em 16:9 |

# Rodar o BeoVision 1 para a esquerda ou para a direita

Se o BeoVision 1 estiver equipado com um suporte motorizado, pode rodar o televisor para a esquerda ou para a direita através do Beo4. Pode ainda rodar o BeoVision 1 manualmente.

| LIST  | Prima repetidamente até STAND                                                                                                    |
|-------|----------------------------------------------------------------------------------------------------|
| STAND | aparecer no visor do Beo4                                                                                                    |
| ₩ ₩   | Prima para rodar o BeoVision 1<br>para a esquerda ou para a direita<br>ou                                                                                       |
| 1 – 9 | utilize as teclas numéricas para<br>escolher uma posição pré-<br>definida; 1 representa a posição<br>mais à esquerda e 9 representa a<br>posição mais à direita |

Consulte o capítulo *Regulação das posições do televisor* no Manual de consulta separado para mais informações sobre como pré-definir posições de visualização para o BeoVision 1.

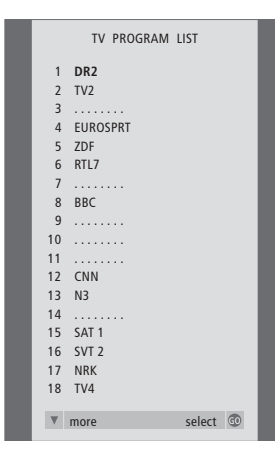

A lista de programas de televisão é agora chamada. Esta lista fornece-lhe uma apresentação geral de todos os programas de televisão disponíveis.

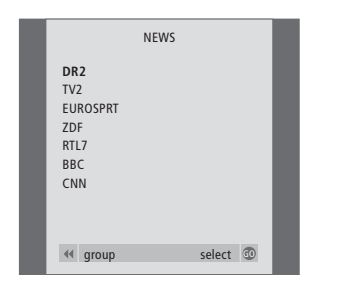

Lista de grupos... Os programas de televisão (TV) seleccionados para um Grupo aparecem igualmente nas listas de programas de todos os programas de televisão (TV) sintonizados.

## Ajustar o som

Estão disponíveis várias possibilidades de ajuste de som no BeoVision 1.

Pode sempre ajustar o volume ou tirar completamente o som.

Se os programas forem transmitidos com tipos de som ou em línguas diferentes, pode escolher entre eles.

Se estiverem ligadas colunas ao seu BeoVision1, pode escolher a combinação de colunas que preferir.

Quando liga o BeoVision 1 a uma das fontes ligadas a ele, as colunas que possam estar instaladas podem ser incluídas ou excluídas. dependendo do tipo de som que melhor se adequa à fonte que está a utilizar.

### Regular ou retirar completamente o som

Quando estiver a ver televisão pode regular o volume de som do televisor ou retirar completamente o som em qualquer altura.

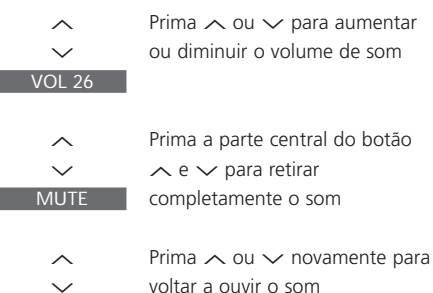

Prima a parte central do botão completamente o som

voltar a ouvir o som

| Mudar | 0 | tipo | de | som | ou | а | língua |
|-------|---|------|----|-----|----|---|--------|
|-------|---|------|----|-----|----|---|--------|

Se estiverem disponíveis diversos tipos de som ou línguas, pode guardar o seu tipo de som preferido quando sintonizar os programas de televisão. No entanto, também é possível escolher entre tipos de som ou línguas quando está a ver um programa.

| LIST<br>Sound | Prima repetidamente até<br>aparecer SOUND* no visor do<br>Beo4                                               |
|---------------|----------------------------------------------------------------------------------------------------|
| GO<br>MONO    | Prima para ver no seu ecrã o tipo<br>de som actual                                                           |
| GO<br>STEREO  | Prima repetidamente para mudar<br>para outro tipo de som ou para<br>outra língua num programa<br>multilingue |
| EXIT          | Prima para sair da função<br>SOUND                                                                           |

\*Para ver SOUND no Beo4, tem primeiro de adicionar a função à lista de funções do Beo4. Consulte o Livro de consulta do Beo4 para obter mais informações.

NOTA! Consulte o capítulo Painel de terminais na parte de trás do televisor no Manual de consulta separado para obter mais informações sobre como ligar colunas e o Livro de consulta fornecido com o módulo de som surround para obter mais informações sobre o som surround.

### Ajustar o balanço das colunas e escolher a combinação de colunas

Se ligar colunas ao BeoVision 1, pode ajustar o balanço das colunas e escolher uma combinação de colunas em qualquer altura.

| LIST    | Prima repetidamente até                                   | Combinações de colunas                                                                         |  |
|---------|-----------------------------------------------------------|------------------------------------------------------------------------------------------------|--|
| SPEAKER | aparecer SPEAKER no visor do                              | SPEAKER 1                                                                                      |  |
|         | Beo4                                                      | Som apenas nas colunas do televisor. Para programas com diálogos, por exemplo,                 |  |
| < >>    | Prima para ajustar o balanço                              | programas noticiosos.                                                                          |  |
|         | entre as colunas do lado<br>esquerdo e as do lado direito | SPEAKER 2<br>Som estéreo nas duas colunas externas<br>dianteiras. O subwoofer do BeoLab 2 está |  |
| 1 – 3   | Prima para seleccionar uma<br>combinação de colunas       | activo. Para CDs de música.<br>SPEAKER 3<br>As colunas do televisor, as colunas dianteiras     |  |
| EXIT    | Prima para sair da função<br>SPEAKER                      | externas e o subwoofer do BeoLab 2 estão<br>activos. Para programas de televisão em estéreo.   |  |
|         |                                                           | Consulte o capítulo Ajustar as definições de som                                               |  |

no Livro de consulta separado para obter mais informações sobre como pré-definir a combinação das colunas.

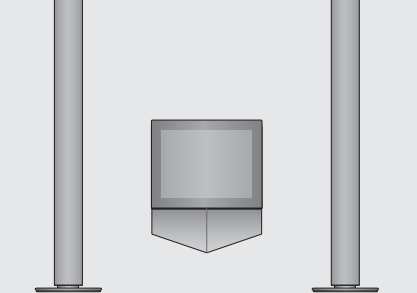

O Teletexto oferece-lhe uma grande variedade de informações. O BeoVision 1 ajuda-o a encontrá-las rapidamente.

As teclas das setas no Beo4, a barra de menus na parte superior do ecrã e o cursor realçado ajudam-no a passar para a página que pretende ver num só passo. Assim que chegar a essa página, pode colocar a passagem de sub-páginas em pausa para as ler à sua velocidade.

O BeoVision 1 lembra-se das suas páginas favoritas, ajuda-o a voltar à página anterior, revela mensagens escondidas ou ajuda-o a mudar para o serviço de teletexto de outro programa.

Através da função SETUP, pode fazer até 9 páginas MEMO favoritas em cada serviço de Teletexto disponível. Se memorizar uma página com legendas do Teletexto como a página MEMO número 9, as legendas do Teletexto aparecerão automaticamente neste programa.

#### Navegar no Teletexto

Navegue pelas páginas do Teletexto utilizando a barra de menus que se encontra na parte de cima da página do Teletexto.

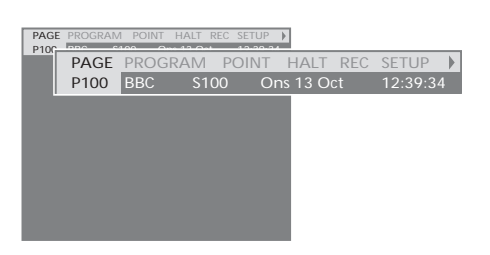

Prima TEXT para aceder ao Teletexto e EXIT para sair do Teletexto.

Se premir EXIT e sair do Teletexto antes de encontrar a página que procura, a indicação TEXT no ecrã avisa-o quando a página for encontrada. Prima GO para ver a página. Tenha em atenção que não aparecerá uma indicação deste tipo se, por exemplo, mudar de programa ou sair do Teletexto seleccionando uma fonte nova, como V.TAPE.

#### Para ir para uma página nova...

- > Digite o número da página que pretende ver ou...
- > prima ◀ para mover o cursor realçado para PAGE.
- > Prima ▲ ou ▼ para se deslocar entre as páginas e mantenha-os premidos para se deslocar mais depressa.
- > Prima GO para se deslocar para as páginas de índice (100, 200, 300, etc.).

## Para mudar utilizando referências de páginas visíveis...

- Prima > para mover o cursor na barra para POINT.
- Prima GO ou 
   para colocar o cursor na página.
- > Mova o cursor com as teclas das setas para uma referência de página e prima GO.

#### Para voltar à página anterior...

- > Quando utilizar POINT para ir para outra página, POINT na barra de menus muda para RETURN.
- > Prima GO enquanto está na página nova para voltar à página anterior.

RETURN só o faz voltar um passo para trás. Volte a outras páginas vistas anteriormente utilizando as funções PAGE ou MEMO.

#### Para mudar para outro serviço de Teletexto...

> Prima ➡ para mover o cursor realçado para PROGRAM.

Se tiver criado páginas MEMO, MEMO estará realçado quando se liga o Teletexto. Prima

▲ ou enquanto MEMO está realçado para encontrar PROGRAM.

- > Prima GO para chamar uma lista de programas.
  - > Prima ▲ ou ▼ para encontrar um programa que pretenda.
  - > Prima GO para mudar para outro serviço de Teletexto.

#### Criar ou apagar páginas MEMO

Pode guardar as páginas de Teletexto que vê com mais frequência como páginas MEMO. Deste modo, será mais fácil chamá-las quando vir um serviço de Teletexto. Pode guardar 9 páginas MEMO favoritas.

P100 BBC \$100 Ons 13 Oct 12:39:34

#### Utilizar páginas MEMO

Se tiver elaborado páginas MEMO favoritas, pode saltar directamente entre as mesmas.

#### Para que as sub-páginas deixem de passar...

- > Prima STOP para as sub-páginas deixarem de passar ou...
- > mova o cursor para HALT e prima GO. HALT será substituído por um conjunto de quatro dígitos.
- > Utilize ▼ e ▲ para ir para a sub-página que pretende ver ou digite o seu número.
- Prima GO para reiniciar a passagem das páginas.

## Para revelar mensagens escondidas e coisas do género...

- > Mova o cursor na barra para .
- > Prima GO para mudar SETUP para REVEAL.
- > Prima GO novamente para revelar o texto escondido na página actual.

#### Para criar uma página MEMO...

MEMO1 POINT HAI

- > Encontre uma página que vê com frequência.
- > Prima ◀ ou ➡ para mover o cursor ao longo da barra de menus para SETUP e prima GO. As 9 entradas MEMO disponíveis são apresentadas por número. O primeiro fica realçado.
- > Prima GO para memorizar a página actual. O cursor move-se para a entrada MEMO disponível seguinte.
- > Utilize as teclas numéricas do Beo4 para seleccionar a seguinte página do teletexto que pretende memorizar.
- Repita o procedimento para cada página que pretende memorizar.
- Para sair da configuração MEMO, prima
   ou >> para deslocar o cursor até BACK e prima GO.

Se quiser que as legendas do Teletexto disponíveis apareçam automaticamente para um programa em particular, memorize a página de legendas do Teletexto como página MEMO 9.

#### Para apagar uma página MEMO...

- > Prima ◀ ou ➤ para mover o cursor para SETUP e prima GO.
- Mova o cursor para a página MEMO que pretende apagar e prima o botão amarelo.
- > Prima o botão amarelo novamente para confirmar.

#### Para ver as páginas MEMO...

- > Prima TEXT para chamar o Teletexto.
- > Prima ▲ ou ▼ para se deslocar entre as páginas MEMO.
- > Prima EXIT para sair do Teletexto.

## Utilizar Grupos de programas

Se tiver memorizado uma série de programas e quiser chegar rapidamente aos seus programas favoritos sem ter que estar sempre a percorrer a lista, junte-os num Grupo. Já não precisa de percorrer os programas que não vê.

Dê aos grupos o nome das pessoas que os vêem – "Pai" ou "Maria" – ou de acordo com os tipos de programas incluídos, como "Notícias" ou "Desporto".

Depois de criar e seleccionar um Grupo específico só passará pelos programas de TV ou STB\* que pertencem a esse Grupo em particular. Mude para um Grupo diferente para ver um grupo de programas diferente ou mude de GROUPS para TV para ver todos os programas de televisão sintonizados.

#### Seleccionar programas num Grupo

Pode obter acesso aos seus Grupos activando o modo Grupos. Prima as teclas das setas para seleccionar o Grupo que procura e, em seguida, percorra os programas neste Grupo.

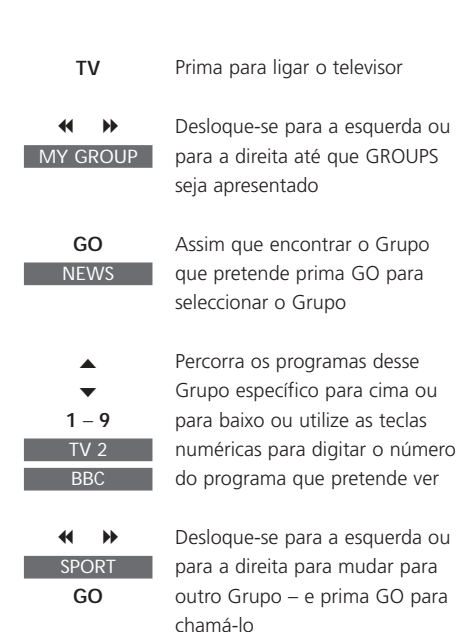

Prima GO e mantenha-o premido no modo de Grupos para ver uma lista de programas do Grupo actual.

#### Criar Grupos

É possível criar 8 Grupos de programas diferentes no BeoVision 1, organizados por utilizador ou por tipo de programa. Cada Grupo pode conter até 18 programas. Pode memorizar 'cópias' do mesmo programa em Grupos diferentes.

| TV SETUP                                                                                                    |                                                                                                    |
|----------------------------------------------------------------------------------------------------|----------------------------------------------------------------------------------------------------|
| PROGRAM GROUPS                                                                                                    | ······ PROGRAM GROUPS                                                                                                    |
| TUNING                                                                                                    | GROUP1                                                                                                    |
| TIMER RECORDING                                                                                                    |                                                                                                    |
| PLAY TIMER                                                                                                    |                                                                                                    |
| OPTIONS                                                                                                    |                                                                                                    |
| STAND POSITIONS                                                                                                    |                                                                                                    |
| CROUPI                                                                                                    |                                                                                                    |
| • GROUPT                                                                                                    |                                                                                                    |
|                                                                                                    |                                                                                                    |
| ▲ back selec                                                                                                    |                                                                                                    |
|                                                                                                    |                                                                                                    |
| PROGRAM GROUPS                                                                                                    | name move<br>new group create group                                                                                                    |
| Å                                                                                                    |                                                                                                    |
| •                                                                                                    |                                                                                                    |
|                                                                                                    |                                                                                                    |
| A character nex accep                                                                                                    | t 🕩                                                                                                    |
|                                                                                                    |                                                                                                    |
| PROGRAM GROUPS                                                                                                    |                                                                                                    |
| PROGRAM GROUPS                                                                                                    |                                                                                                    |
| PROGRAM GROUPS                                                                                                    |                                                                                                    |
| PROGRAM GROUPS                                                                                                    |                                                                                                    |
| PROGRAM GROUPS<br>MY GROUP                                                                                                    | e 14                                                                                                    |
| PROGRAM GROUPS<br>MY GROUP<br><br>name mov<br>creat                                                                                                    | 2 ≫                                                                                                    |
| PROGRAM GROUPS<br>MY GROUP<br><br>name mow<br>creat<br>COPY TV TO MY                                                                                                    | e De Contraction de la contraction de la contrac |
| PROGRAM GROUPS<br>MY GROUP<br><br>name mow<br>creat<br>COPY TV TO MY<br>1 DR2 DR2                                                                                                    | e Dogodina (Construction)<br>GROUP                                                                                                    |
| PROGRAM GROUPS<br>MY GROUP<br><br>name mov<br>creat<br>COPY TV TO MY<br>1 DR2 DR2<br>2 TV2 SKY NE                                                                                                    | e Dogodina (Construction)<br>GROUP<br>WS                                                                                                    |
| PROGRAM GROUPS           MY GROUP           Imame         move           COPY TV         TO MY           1 DR2         DR2           2 TV2         SKY NE           3         ZDF                                                                                                    | ₽ ₩<br>GROUP<br>WS                                                                                                    |
| PROGRAM GROUPS           MY GROUP           mame         move           COPY TV         TO MY           1 DR2         DR2           2 TV2         SKY NE           3                                                                                                    | GROUP<br>WS<br>2                                                                                                    |
| PROGRAM GROUPS           MY GROUP           Imame         move           COPY TV         TO MY           1 DR2         DR2           2 TV2         SKY NE           3                                                                                                    | gROUP<br>2                                                                                                    |
| PROGRAM GROUPS<br>MY GROUP<br><br>name mov<br>creative<br>COPY TV TO MY<br>1 DR2 DR2<br>2 TV2 SKY NK<br>3 2DF<br>4 EUROSPORT RADIO<br>5 2DF BBC<br>6 ARD<br>7                                                                                                    | group<br>2                                                                                                    |
| PROGRAM GROUPS MY GROUP name mov creat COPY TV TO MY 1 DR2 DR2 2 TV2 SKY NE 32DF 4 EUROSPORT RADIO 5 ZDF 6 ARD 7                                                                                                    | GROUP<br>2                                                                                                    |
| PROGRAM GROUPS           MY GROUP           mame         move           COPY TV         TO MY           1 DR2         DR2           2 TV2         SKY NE           3                                                                                                    | GROUP<br>WS<br>2                                                                                                    |
| PROGRAM GROUPS           MY GROUP           Imame         mov.           Imame         mov.           COPY TV         TO MY           1 DR2         DR2           2 TV2         SKY NE           3                                                                                                    | gROUP<br>2                                                                                                    |
| PROGRAM GROUPS           MY GROUP           Imame         move           Imame         move           COPY TV         TO MY           1 DR2         DR2           2 TV2         SKY NE           3         ZDF           4 EUROSPORT         RADIO           5 ZDF         BBC           6 ARD         7           15 SAT 1         16 SVT 2           17 NRK         19 TVA | gROUP<br>WS<br>2                                                                                                    |
| PROGRAM GROUPS           MY GROUP           Imame         move           Imame         move           COPY TV         TO MY           1 DR2         DR2           2 TV2         SKY NE           3                                                                                                    | gROUP<br>2                                                                                                    |
| PROGRAM GROUPS           MY GROUP           mame         mov.           name         mov.           COPY TV         TO MY           1 DR2         DR2           2 TV2         SKY NE           3         ZDF           4 EUROSPORT         RADIO           5 ZDF         BBC           6 ARD         7           15 SAT 1         16 SVT 2           17 NRK         18 TV4   | a b<br>GROUP<br>WS<br>2                                                                                                    |

\*NOTA! Para poder receber programas do controlador de descodificadores (STB), o BeoVision 1 deve estar equipado com um Set-top Box Controller incorporado e deve ter um controlador de descodificadores ligado.

# Mover programas dentro de um grupo

Pode reorganizar a ordem pela qual os programas aparecem dentro de um Grupo e apagar programas num Grupo.

- > Prima TV para ligar o televisor.
- Prima MENU para chamar o menu TV SETUP, PROGRAM GROUPS já está realçado.
- > Prima GO para chamar o menu PROGRAM GROUPS.
- > Prima para mover o cursor para um Grupo vazio e prima o botão verde para poder dar o nome a um novo Grupo.
- > Prima ▲ ou ▼ para os caracteres e ◀ ou ≫ para ir para o espaço de carácter seguinte ou anterior.
- > Prima GO para memorizar o nome e prima GO novamente para poder copiar programas para o novo Grupo.
- > Prima ▲ ou ▼ para encontrar um programa que quer copiar para o novo Grupo.
- Prima 
   para copiar um programa de televisão para o seu Grupo.
- > Prima GO para memorizar o Grupo.

NOTA! Os programas do controlador de descodificadores não podem ser combinados com os programas de televisão no mesmo Grupo. Para obter mais informações sobre como fazer Grupos de programas STB, consulte o capítulo no Manual de consulta separado *Se tiver um Set-top Box Controller.* 

|   | NEWS                                                |  |
|---|-----------------------------------------------------|--|
| l | DR2<br>TV2<br>EUROSPRT<br>ZDF<br>RTL7<br>BBC<br>CNN |  |
|   | < group select 💿                                    |  |

- > Prima TV para ligar o televisor.
- > Prima MENU para chamar o menu TV SETUP.
   PROGRAM GROUPS já está realçado.
- > Prima GO para chamar o menu PROGRAM GROUPS.
- > Prima para realçar um Grupo e prima GO para o seleccionar.
- > Prima ▼ para realçar o programa que pretende mover ou apagar.
- > Prima 
   → para retirar o programa da lista e prima 
   ▲ ou 
   para o mover para a nova posição.
- > Prima 44 para que o programa volte a figurar na lista ou prima o botão amarelo para o apagar. Quando se apaga um programa a lista dos restantes programas fica mais pequena.
- > Se o programa mudar de lugar com outro, mova este programa para uma nova posição.
- > Quando acabar de mover ou apagar programas num Grupo, prima GO para guardar o Grupo.

As especificações técnicas, as funcionalidades e a sua utilização estão sujeitas a alterações sem aviso prévio.

www.bang-olufsen.com